## Tutoriel d'aide à la connexion à PIX par les élèves (30/09/2020)

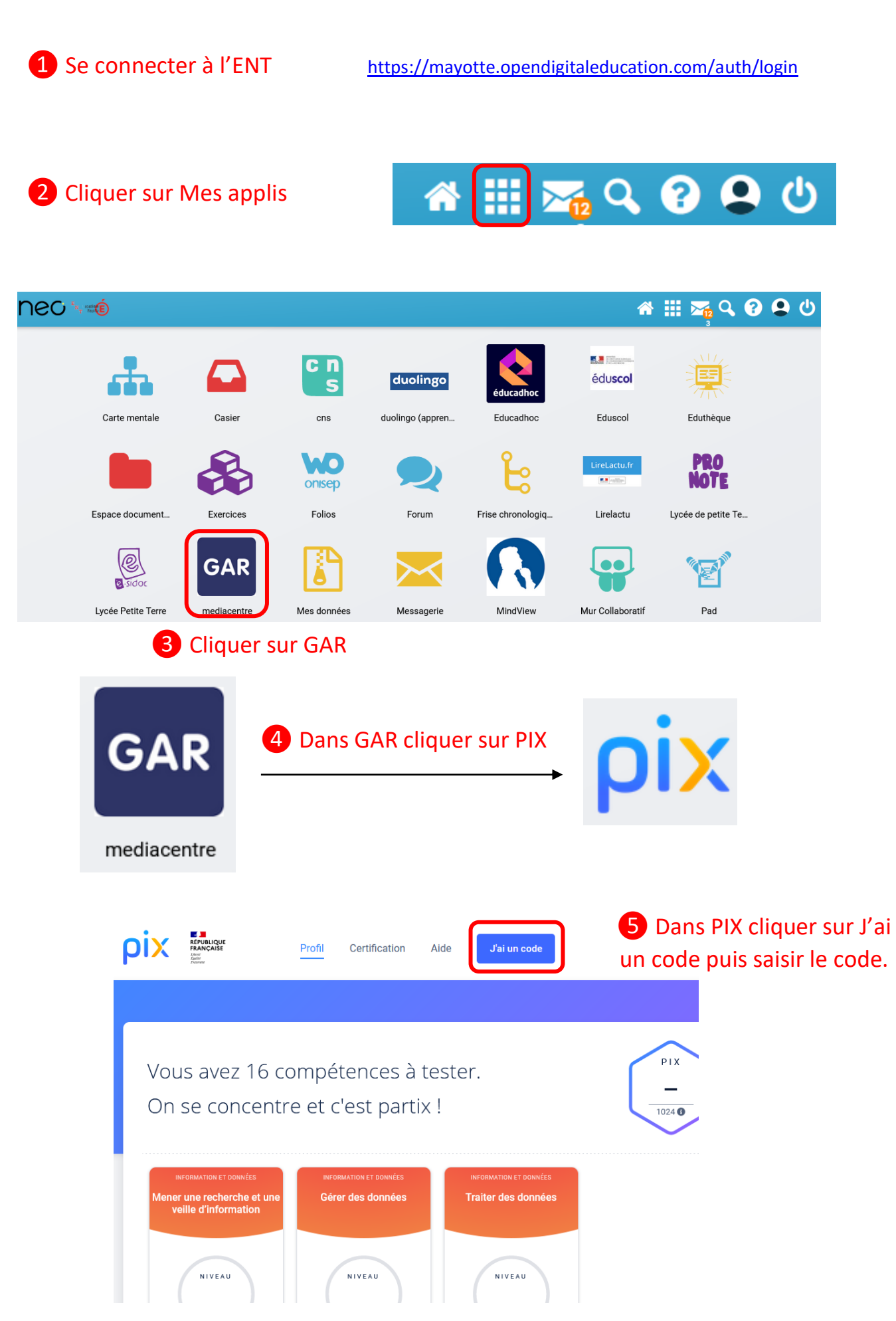